## 『コミュニティサイト Tutti』からの WEB 申込方法

 ①埼玉県合唱連盟のホームページをご覧ください。 http://saicl.net/

②トップページ下部の『コミュニティサイト Tutti』のバナーをクリック。

③『コミュニティサイト Tutti』のログイン ID とパスワードは各合唱団に配布した「永久 保存版」と左上に記載された色紙の文書をご覧ください。

④事業一覧の「詳細はこちら」をクリック。

⑤「35. 第66回埼玉県合唱コンクール」を選んで、事業内容を確認し、「事業に参加する」 をクリックすると申込入力画面になります。

⑥裏面に記載の入力見本を参考に入力し、確認画面→登録画面とボタンをクリックすると申込完了です。(登録漏れを防ぐため、入力後再度ログインして、事業検索のステータス表示が「書類申請中」と表示されていることを必ずご確認ください。)

⑦内容に不備がなければステータス表示が参加申し込みを受け付けしたという「入金確認待ち」となり、入金が確認されると「エントリー完了」となります。入金方法は③で記載した 色紙の文書をご参照ください。なお入金確認には時間を要する場合がございます。ご了承く ださい。

⑧学校団体の場合は下記の手順で申込書を印刷し、学校長の職員を押印してください。

- ・④の画面から「申込内容を確認する」をクリック
- ・画面下部の「PDF 出力」をクリックして申込書の PDF をダウンロード
- ・ダウンロードした PDF ファイルを開き印刷する

⑨要項をご確認の上、7月1日(土)に開催される打ち合わせ会に下記の書類を ご持参ください。

- 審査用楽譜(各5冊)
- ・楽譜の曲名コピー
- ・楽譜購入証控え
- ・(学校団体のみ)職印を押印した申込書
- (大学ユースの部のみ)参加者名簿